## 『InterSafe ILP』と『EVE MA』の連携

アルプスシステムインテグレーション株式会社 セキュリティ事業部

1 オールインワンの情報漏洩対策「InterSafe ILP」との連携

アルプスシステムインテグレーション株式会社の オールインワンの情報漏洩対策 「InterSafe ILP」のクライアントアプリケーション「InterSafe Client」のログイン画面を EVE MA ID マネージャーに登録することで、これまで利用していたログイン画面に EVE MA の認証画面を適用することができます。

適用後は、ログイン認証時に、これまで手入力していたログイン名、パスワードを EVE MA ID マネージャーが代理入力するため、ユーザーは、EVE MA の認証を行うだけで 「InterSafe Client」にログインできるようになり、より簡単でセキュリティ強度の高い、 「InterSafe ILP」の運用が可能となります。

2 「InterSafe ILP」 について

「InterSafe ILP」は、情報漏洩対策を一元管理できるソリューションです。外部デバイス やネットワークの利用による情報の持ち出し制御とともに、ファイル暗号化やコピーガー ドなどで持ち出し後の安全性を担保します。最新の脅威であるランサムウェアから USB メ モリやシャドーIT による内部不正などにも対応します。情報漏洩対策を丸ごと見直したい 場合におすすめできるオールインワンの情報漏洩対策製品です。

3 「InterSafe ILP」の登録方法

- (ア) ID Manager アプリケーションの追加
  - EVE MA 管理ツールにログインしてドメインのプロパティを開き、[EVE] [アプ リケーション]を表示します。
  - 「[50006] ID Manager application plugin」を選択して[追加] ボタンをクリックします。

| ID Manager アプリケーションの追加 |                       |  |
|------------------------|-----------------------|--|
| アプリケーション ID(I):        | 61006 (61000 ~ 65999) |  |
| アプリケーション名(N):          | InterSafeClient ログイン  |  |
| <b>説問</b> (D):         |                       |  |
|                        | OK キャンセル              |  |

[ID Manager アプリケーションの追加] 画面で名称等を設定します。

- (イ) 「InterSafe Client」ログイン画面の登録
- 追加したアプリケーションを選択して「詳細」ボタンを押下し、「アプリケーションの登録」画面を表示します。
- ② 対象アプリケーションとなる「InterSafe Client」のログイン画面を起動します。
- ③ EVE MA の「アプリケーションの登録」画面で虫めがねアイコンを、「InterSafe Client」 のログイン画面にドラッグ & ドロップします。

|                                                                                                    | 🎄 アプリケーションの                                            | )登録                                                                                                    |                |      | - 🗆 X                                                                                                |
|----------------------------------------------------------------------------------------------------|--------------------------------------------------------|----------------------------------------------------------------------------------------------------|----------------|------|----------------------------------------------------------------------------------------------------|
| adksk.localのプロパティ<br>全般 管理者 EVE<br>全般 アプリケーション 認証セット 認証<br>に対応の21 EVE MA settings<br>MinterSafe Client ログイン ×                                                                                                    | ID Manae<br>検出条件<br>「」<br>」                            | eer登録名(N): Untitled<br>タイトル(T): InterSafe Clier<br>ロセス名(P): IIBSMainexe<br>ニーワード(K): バスワード<br>コサイズ(Z) 365 × 2                                                                                                    | nt ログイン<br>202 |      |                                                                                                    |
| InterSafe Client           ユーザー指軸           シューザーロ           シューザーロ           ノスワード           OK         キャンセル           「66005] IDM Personal application #5           「1560071 IDM Personal application #5           近1560071 IDM Personal application #5           近1560071 IDM Personal application #5           近1560071 IDM Personal application #5           近1560071 IDM Personal application #5           近1560071 IDM Personal application #5           近初(0)         利除(E)           区 | 送出手順<br>送出モード<br>Web(H)<br>④ Window(W)<br>○ KeySend(Y) | コントロール<br>I図 テキストボックス<br>I (ス) ワードボックス<br>I (ス) パズクン<br>I (ス) パズクン<br>I ( | 送出データ<br>      | 現在の値 | <ul> <li>✓ 有効(G)</li> <li>✓ 自動送出(O)</li> <li>詳細設定(O)_</li> <li>テスト実行(S)_</li> <li>ログ設定(*)</li> </ul> |
|                                                                                                    | 作成日時: 2019,                                            | /04/05 15:28:49 更新日時:                                                                                                    |                |      |                                                                                                    |

虫めがねアイコンを、対象アプリケーションにドラッグ&ドロップ

 ④ 「InterSafe Client」のログイン画面の情報を取得後、ログインに必要な情報を設定 します。

| 🏠 アプリケーションの                                        | )登録                                                                                   |                                  |                                                       | - 🗆 X                                                                                              |
|----------------------------------------------------|---------------------------------------------------------------------------------------|----------------------------------|-------------------------------------------------------|----------------------------------------------------------------------------------------------------|
| ID Manae                                           | ger登録名(N): InterSafe Clie                                                             | ent ログイン                         |                                                       |                                                                                                    |
|                                                    | タイトル(T): InterSafe Clie<br>プロセス名(P): IIBSMain.exe<br>キーワード(K): パスワード<br>コサイズ(Z) 365 × | ent ログイン<br>202                  |                                                       | ☑完全一致<br><br>☑完全一致                                                                                 |
| 送出手順<br>送出モード<br>Web(H)<br>Window(W)<br>KeySend(Y) | コントロール<br>回 テキストボックス<br>■ パスワードボックス<br>■ IOKIボタン<br>■ I=+ャンセルIボタン<br>■ Iユーザー情報Iボタン    | 送出データ<br>ユーザーID<br>パスワード<br>クリック | 現在の値<br>現在の値<br>1000000000000000000000000000000000000 | <ul> <li>□ 有効(G)</li> <li>□ 自動送出(Q)</li> <li>詳細設定(O)</li> <li>テスト実行(S)</li> <li>ログ設定(*)</li> </ul> |
| 作成日時: 2019,                                        | /04/05 15:28:49 更新日時                                                                  |                                  |                                                       | インポート(F)<br>エクスポート(E)<br>登録(R)<br>キャンセル(C)                                                         |

ログインに必要な情報を設定する

4 「InterSafe Client」へのログイン

(ア) 認証の流れ (EVE MA 連携前)

EVE MA との連携前は、「InterSafe Client」に対してログイン名とパスワードの手入力 が必要です。

① クライアント端末ヘログオンし、「InterSafe Client」にアクセスします。

3

ログイン名、パスワードを手入力します。

- ③ 入力された情報が正しければ、「InterSafe Client」へログインします。
- (イ) 認証の流れ(EVE MA 連携後)

EVE MA との連携後は、本人認証後、EVE MA ID マネージャーが「InterSafe Client」 に対してログイン名とパスワードを代理入力します。

- ① クライアント端末ヘログオンし、「InterSafe Client」のログイン画面を起動します。
- ② EVE MA の認証画面が表示されるので、指定された認証要素で本人認証します。

|                                            | 🏮 InterSafe Client ログイン - ID Manager 🛛 🗙 |
|--------------------------------------------|------------------------------------------|
| ■ InterSafe Client ログイン ×                  | EVE MA Client<br>Multi Authentication    |
| InterSale Client                           | ユーザー名(U): ddsadmin@adksk.local           |
| ユーザーi唐朝<br>▶ ユーザーID<br>▶ パスワード<br>OK キャンセル | 指約128正                                   |
|                                            | ок <u>*ку</u> ти                         |

ID マネージャーの認証画面が表示されるので本人認証する

 本人認証成功後、EVE MA ID マネージャーが、ログイン名とパスワードを代理入 力することで、「InterSafe Client」へログインします。

以上